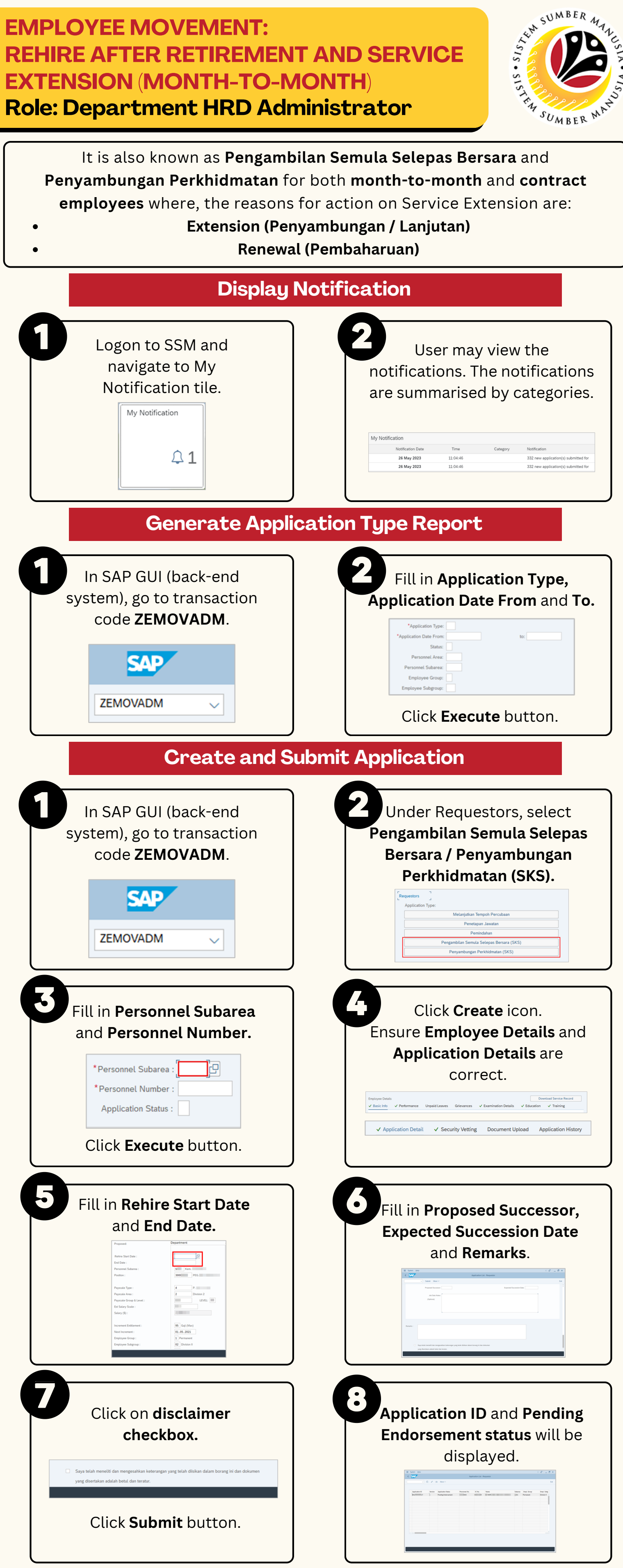

Page | 1

+673 238 2227

## EMPLOYEE MOVEMENT: REHIRE AFTER RETIREMENT AND SERVICE EXTENSION (MONTH-TO-MONTH) Role: Department HRD Administrator

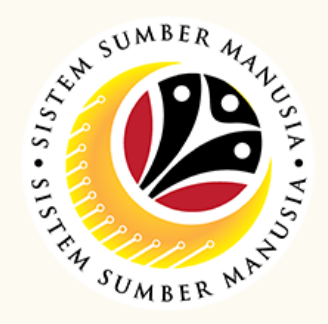

## **Edit and Submit Application** In SAP GUI (back-end Under Requestors, select Pengambilan Semula Selepas system), go to transaction Bersara / Penyambungan code ZEMOVADM. Perkhidmatan (SKS). ZEMOVADM Click Change icon. Fill in Personnel Subarea Navigate to Application and Personnel Number. **History** and amend according \*Personnel Subarea : P to Endorser's remarks. \*Personnel Number : Application Status : Application History Click Execute button. Application ID and Pending Click on disclaimer Endorsement status will be checkbox. displayed. Saya telah meneliti dan mengesahkan keterangan yang telah diisikan dalam borang ini dan dokun akan adalah betul dan terati Application ID Version Application Status Personnal No. IC No. Name #22 127 3 Pending Endorsement (643 0 9 1001 Sabaras Empl. Group III Permanant Click Submit button. Withdraw Application

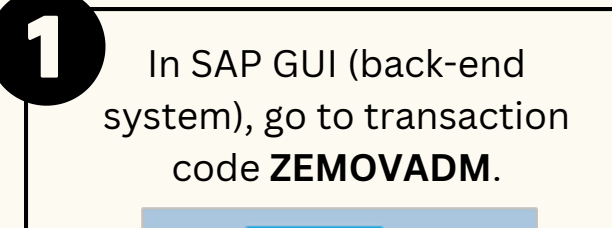

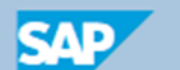

Under Requestors, select Pengambilan Semula Selepas Bersara / Penyambungan Perkhidmatan (SKS).

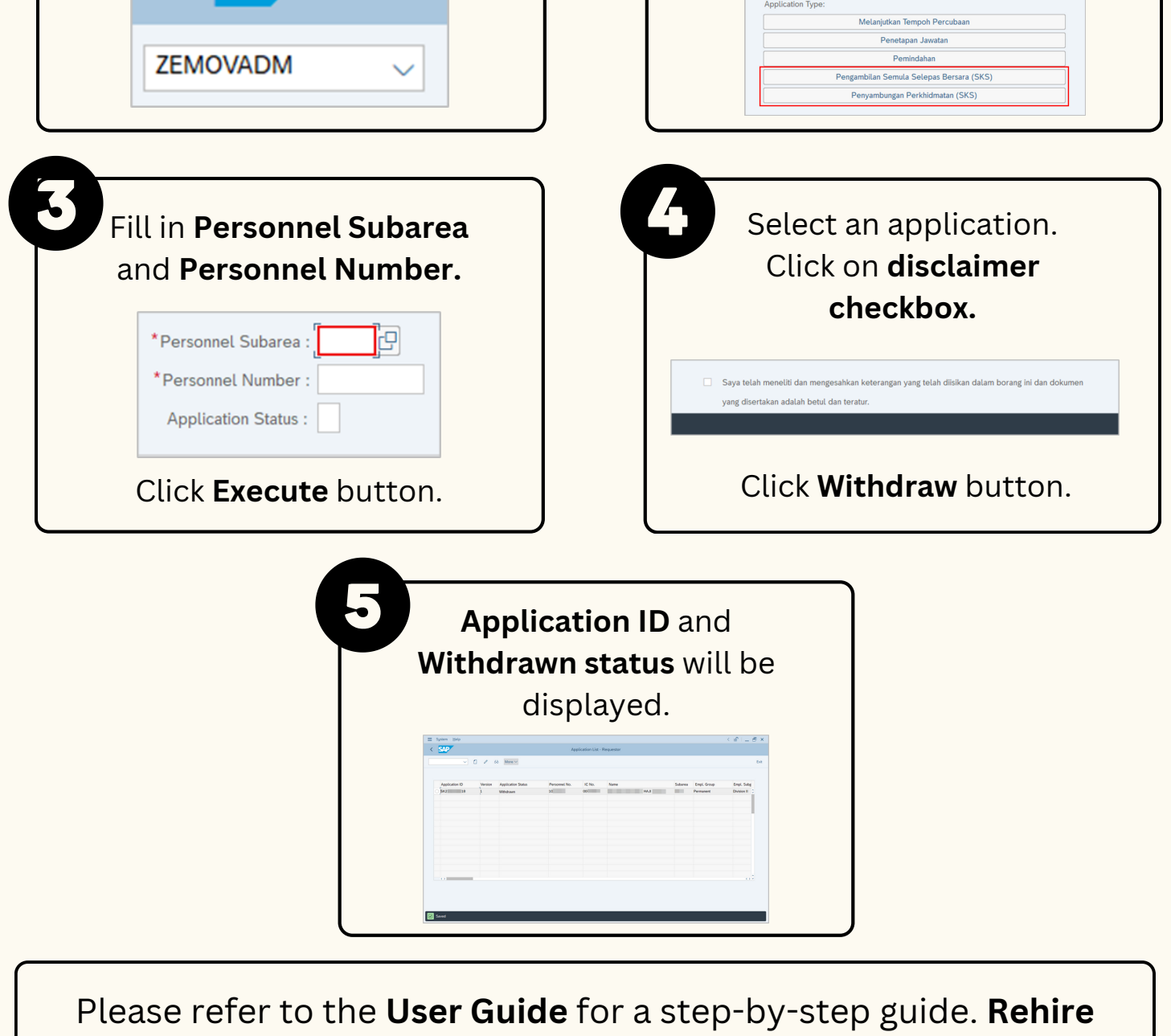

After Retirement and Service Extension (SKS) User Guide is

available on SSM Info Website: <a href="https://www.jpa.gov.bn/SSM">www.jpa.gov.bn/SSM</a>

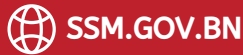